# <u>การขอกู้ยืมเงินกองทุนให้กู้ยืมเพื่อการศึกษา ประจำภาคเรียนที่ 2/2556</u>

### 1. ยื่นแบบคำยืนยันขอกู้ยืม

นักเรียน นักศึกษา ยื่นแบบคำยืนยันขอกู้ยืมเงินกองทุน ผ่านทางระบบ

<u>e-studentloan.or.th</u> (นักเรียน นักศึกษา ต้องยื่นแบบคำยืนยันขอกู้ยืมเพื่อแจ้ง ความประสงค์ยืนยันการขอกู้ยืม<mark>ตั้งแต่บัดนี้ – 30 พฤศจิกายน 2556</mark>

เข้าเว็บไซค์ www.studentloan.or.th

🕗 ไปที่ 01 สำหรับนักเรียน นักศึกษา

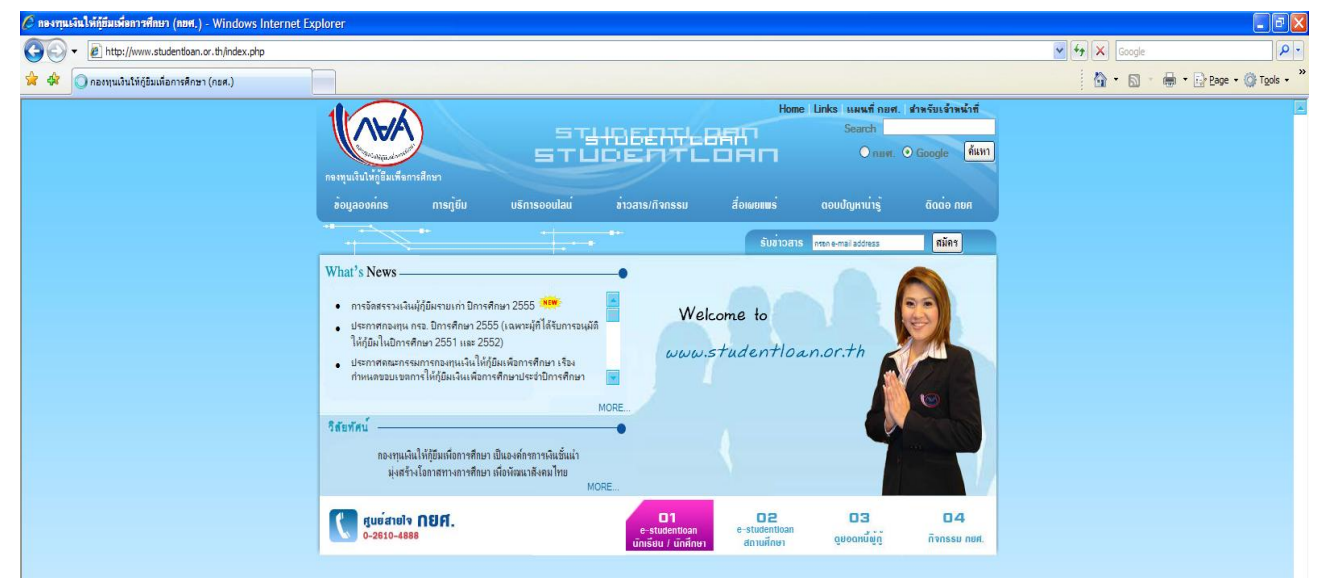

## 🖉 ไปที่ผู้มีรหัสผ่านแล้ว

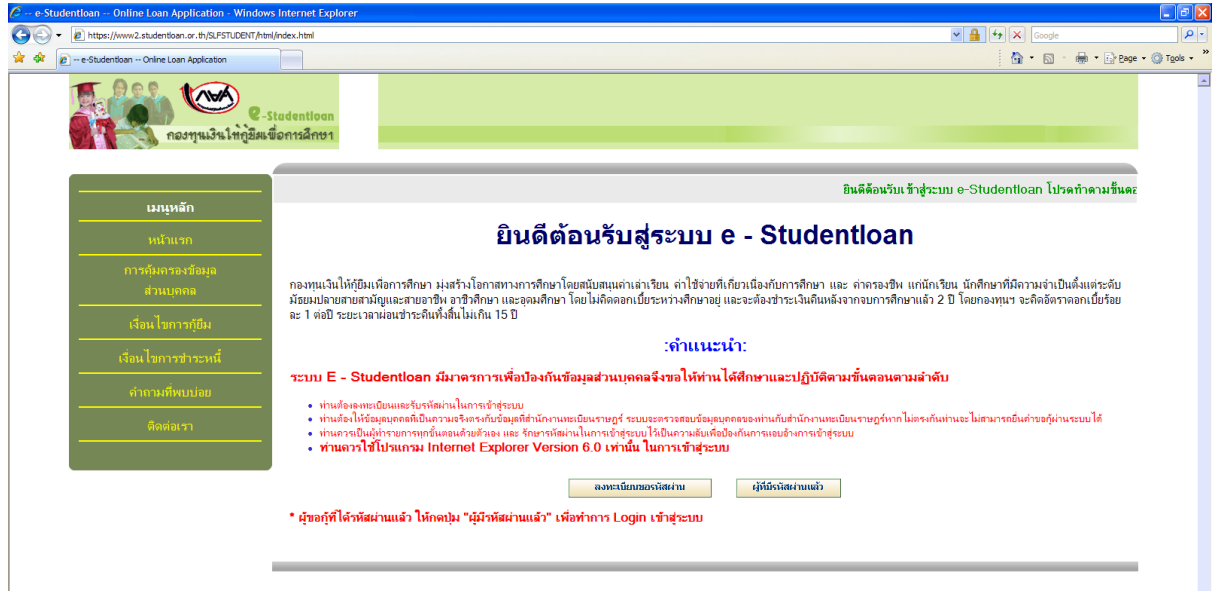

#### 🥗 กรอกรหัสบัตรประจำตัวประชาชน และรหัสผ่าน

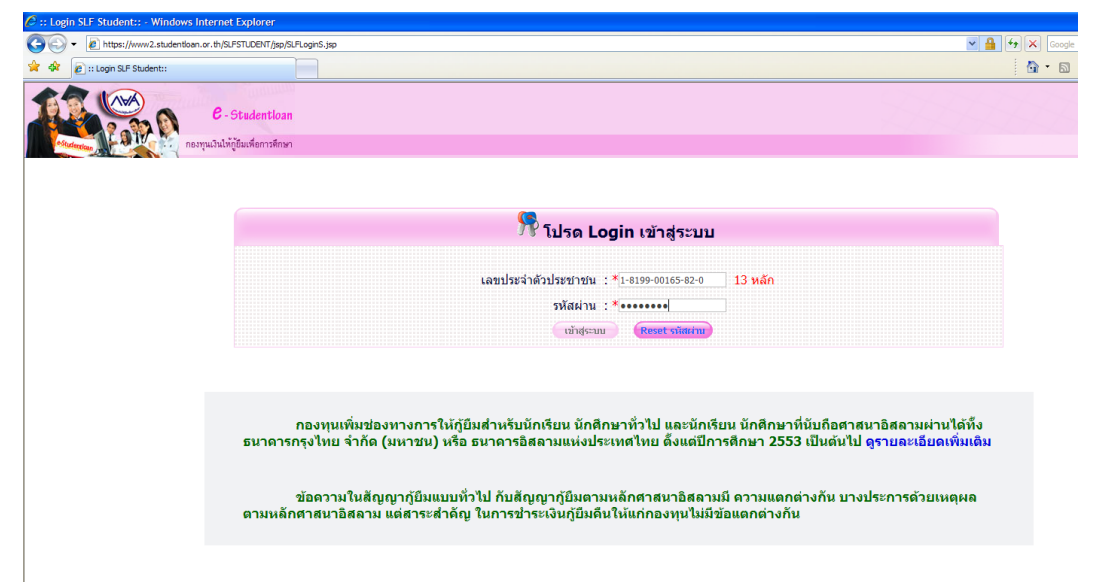

൙ เลือกปีการศึกษา 2555 ภาคเรียนที่ 2

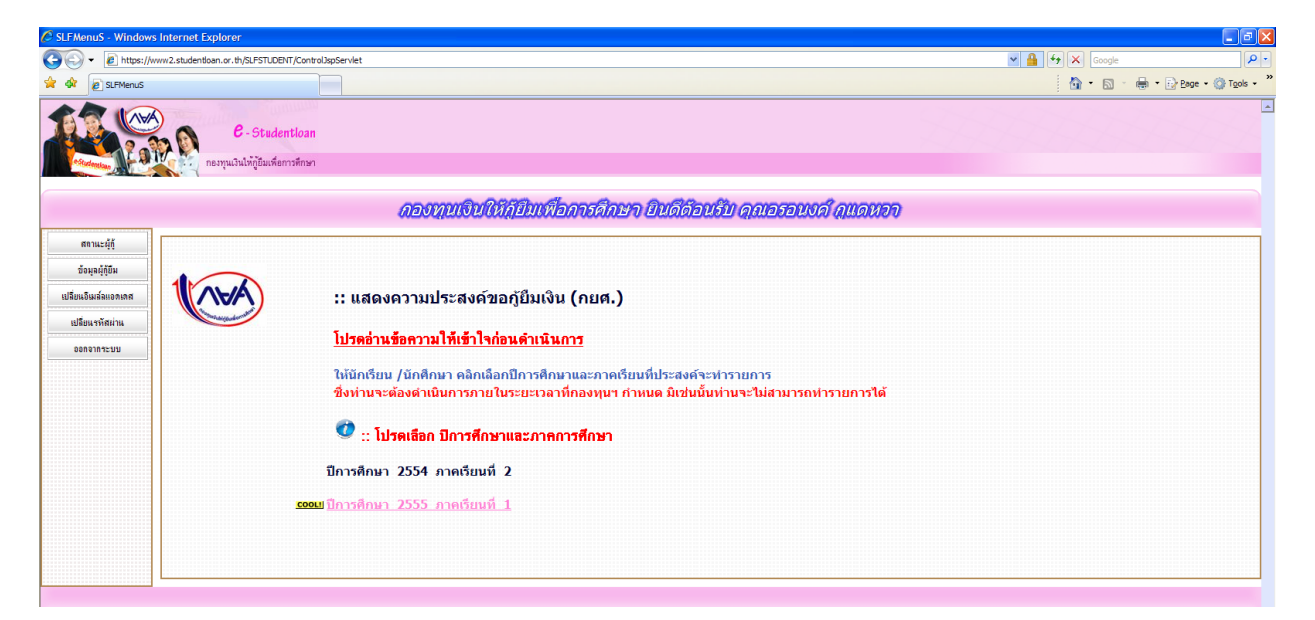

### 🕗 เลือกแบบคำยืนยันขอกู้ยืมเงิน

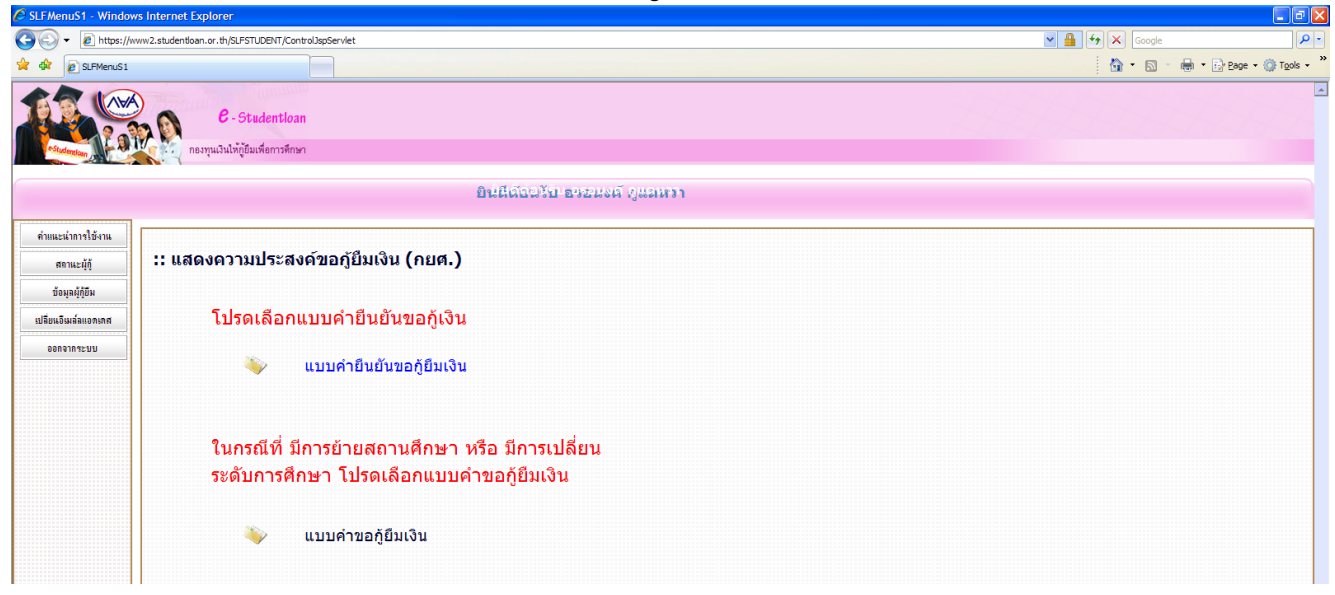

กรอกข้อมูลในแบบยืนยันการขอกู้ยืมกองทุนฯ (ต้องตรงกับความ เป็นจริง) และในหัวข้อที่ 3 ความประสงค์จะขอกู้ให้นักศึกษาเลือกทั้ง 3 ข้อ (ค่าเล่าเรียน, ค่าใช้จ่ายเกี่ยวเนื่อง และค่าครองชีพ) เมื่อกรอกเสร็จแล้ว ให้บันทึกแบบ ด้วย

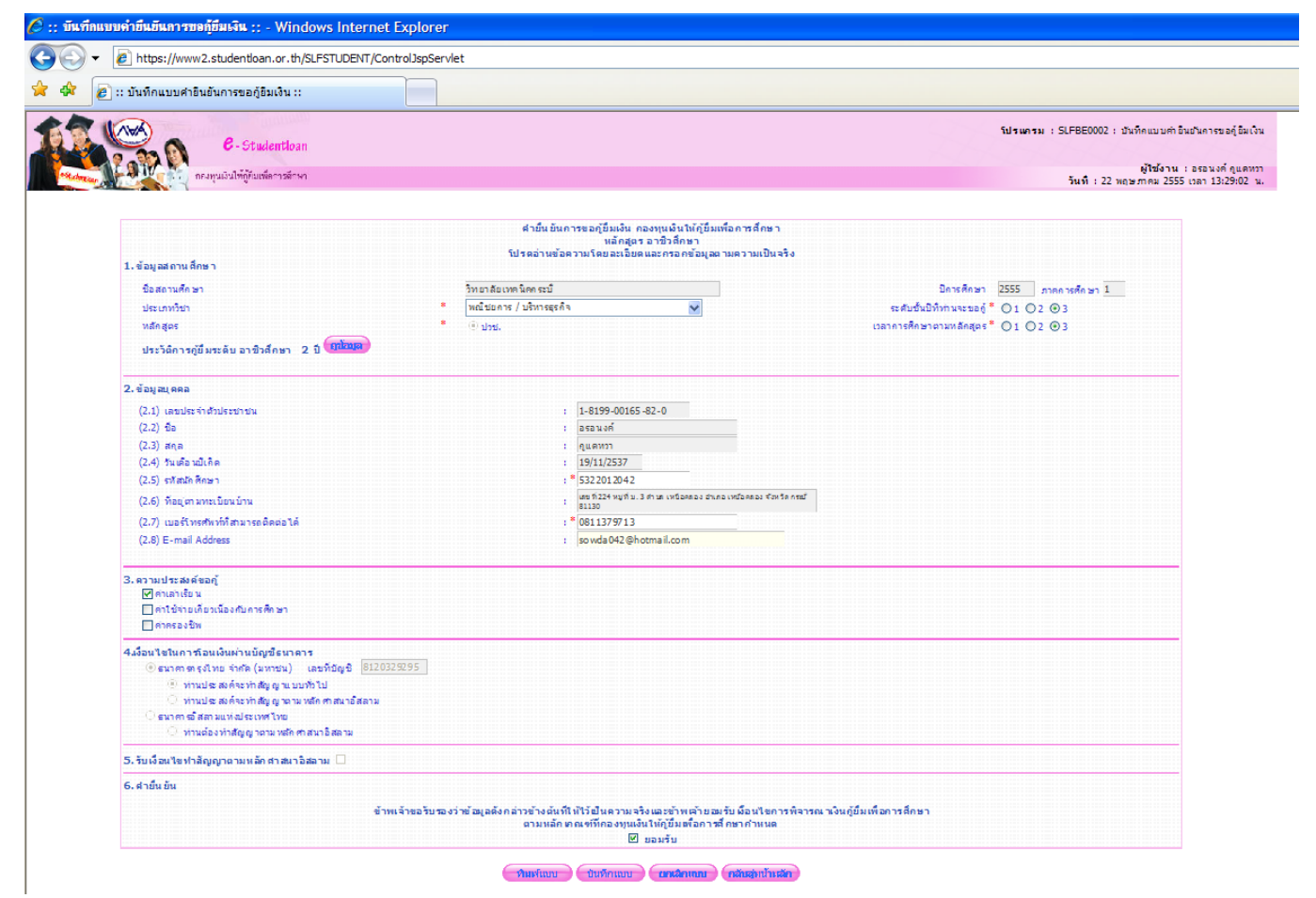

และในวันถัดไปนักศึกษาต้องเข้ามาในระบบ e-studentloanอีกครั้ง เพื่อบันทึกจำนวนเงินค่าเล่าเรียนฯ ที่สถานศึกษากรอกให้

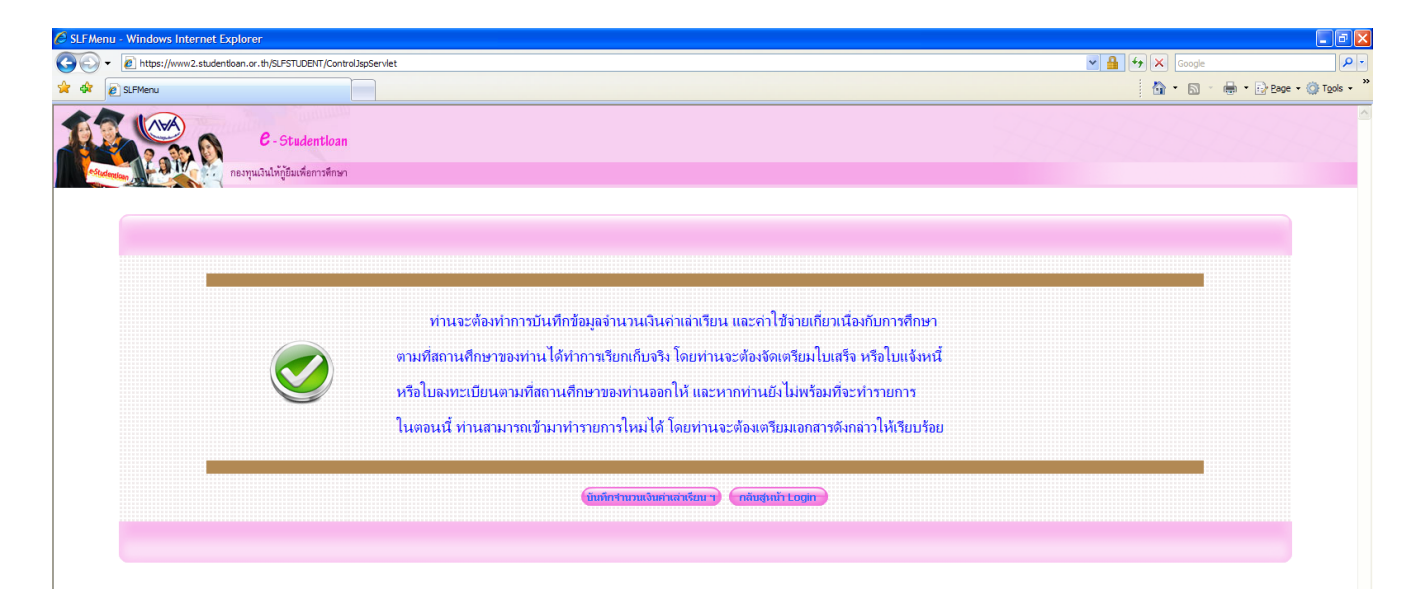

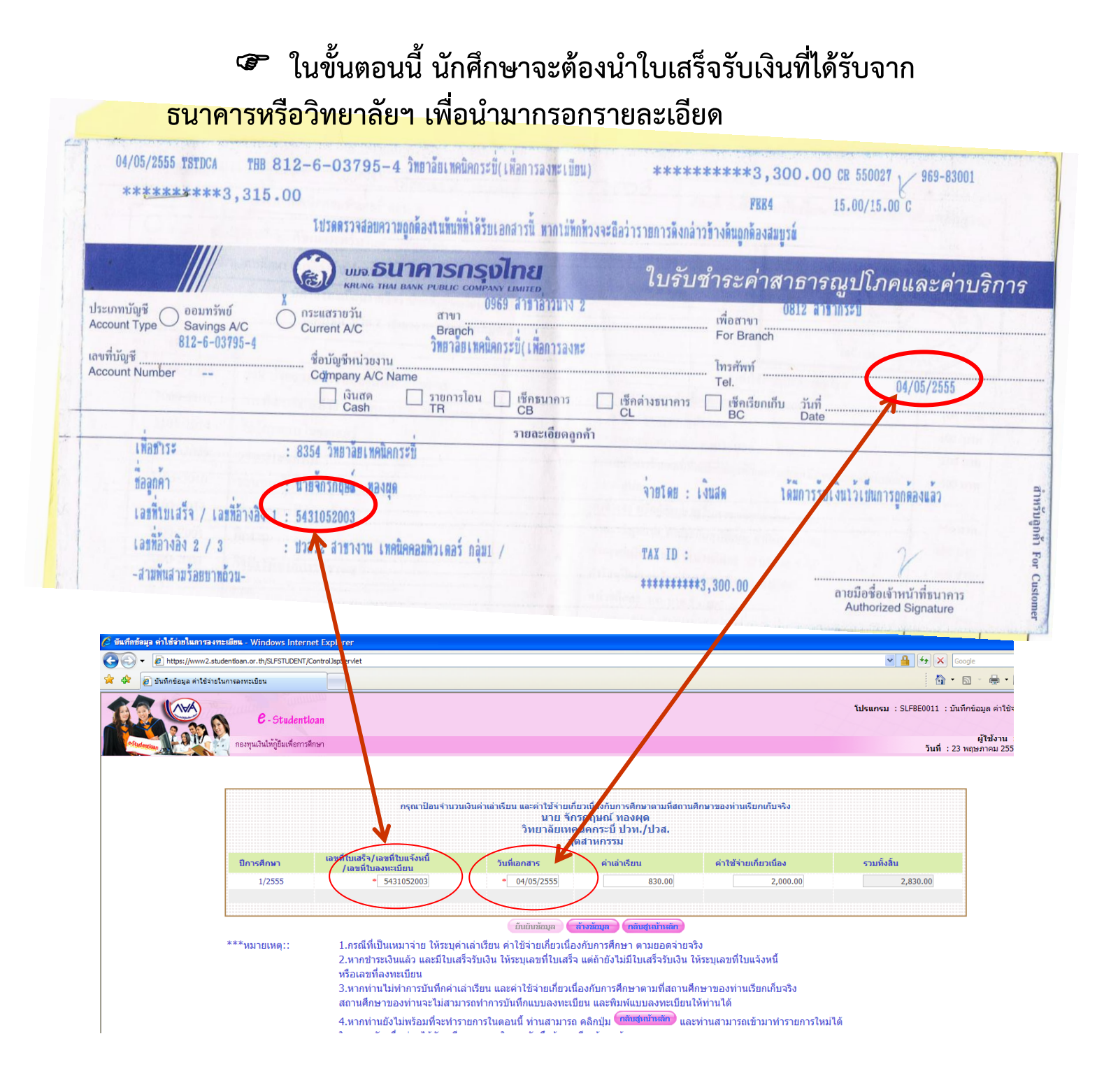

กรอกเลขที่ใบเสร็จ/เลขที่ใบแจ้งหนี้ และวันที่เอกสาร คือวันที่จ่ายเงิน
กรอกค่าเล่าเรียนและค่าใช้จ่ายเกี่ยวเนื่อง (ตามยอดเงินข้างล่างนี้)

ผู้กู้ระดับ ปวช. รายเก่า

 กรอกเฉพาะค่าใช้จ่ายเกี่ยวเนื่อง จำนวน 1,300 บาท ผู้กู้ระดับ ปวช. รายใหม่

• กรอกเฉพาะค่าใช้จ่ายเกี่ยวเนื่อง จำนวน 1,500 บาท

ผู้กู้ระดับ ปวส. รายเก่า

 ทุกแผนกวิชา กรอกค่าเล่าเรียน 800 บาท ค่าใช้จ่ายเกี่ยวเนื่อง จำนวน 1,400 บาท

### ้ผู้กู้ระดับ ปวส. รายใหม่ รายละเอียดค่าเรียนและค่าใช้จ่ายเกี่ยวเนื่อง ดังนี้

|                | ป            | วส. 1                  | ปวส. 2       |                        |  |
|----------------|--------------|------------------------|--------------|------------------------|--|
|                | ค่าเล่าเรียน | ค่าใช้จ่ายเกี่ยวเนื่อง | ค่าเล่าเรียน | ค่าใช้จ่ายเกี่ยวเนื่อง |  |
| เครื่องกล      | 1,950        | 1,400                  | 1,200        | 1,400                  |  |
| เครื่องมือกล   | 2,150        | 1,400                  | 1,250        | 1,400                  |  |
| ไฟฟ้ากำลัง     | 1,850        | 1,400                  | 1,750        | 1,400                  |  |
| อิเล็กทรอนิกส์ | 1,950        | 1,400                  | 1,300        | 1,400                  |  |
| ก่อสร้าง       | 1,850        | 1,400                  | 1,850        | 1,400                  |  |
| บัญชี          | 1,700        | 1,400                  | 900          | 1,400                  |  |
| การตลาด        | 1,200        | 1,400                  | 1,250        | 1,400                  |  |
| เลขา           | 1,450        | 1,400                  | 750          | 1,400                  |  |
| คอม            | 1,700        | 1,400                  | 1,600        | 1,400                  |  |
| การโรงแรม      | 1,800        | 1,400                  | 1,650        | 1,400                  |  |
| การท่องเที่ยว  | 1,850        | 1,400                  | 1,800        | 1,400                  |  |
| สารสนเทศ       | 1,800        | 1,400                  | 1,400        | 1,400                  |  |

3. เมื่อกรอกยอดเงินเสร็จแล้วให้กดปุ่ม ยืนยันข้อมูล

4. ระบบจะถามว่า ต้องการบันทึกข้อมูลใช่หรือไม่

(นักศึกษาตรวจสอบข้อมูลให้เรียบร้อย ) และกดปุ่ม <mark>OK</mark>

5. ระบบจะถามอีกว่า บันทึกข้อมูลเรียบร้อยแล้ว ให้นักศึกษากดปุ่ม Ok

| A ktps://www2.stude              | ntloan.or.th/SLFSTUDENT/Co             | ontrolJspServlet                                                                                                    |                                                                                          |                                                                                                    |                                                                        | ✓ 월 49 × 0                         | ioogle                                                          |
|----------------------------------|----------------------------------------|----------------------------------------------------------------------------------------------------|------------------------------------------------------------------------------------------|----------------------------------------------------------------------------------------------------|------------------------------------------------------------------------|------------------------------------|-----------------------------------------------------------------|
| 😭 🏟 🙋 บันทึกข้อมูล ด่าใช้จ่ายในก | ารลงทะเบียน                            |                                                                                                    |                                                                                          |                                                                                                    |                                                                        | 🟠 -                                | 🔊 🔹 🖶 🔹 🔂 Page 📼 🍈 Tools 🗸                                      |
|                                  | <b>C</b> - Studentlo                   | an                                                                                                    |                                                                                          |                                                                                                    | 8                                                                      | <b>โปรแกรม</b> : SLFBE0011 : บ้า   | เท็กข้อมูล ค่าใช้จ่ายในการลงทะเบียน                             |
| -Studerstoan                     | กองทุนเงินให้กู้ยืมเพื่อการศึก         | าษา                                                                                                    |                                                                                          |                                                                                                    |                                                                        | วันที่ : 2                         | ผู้ใช้งาน : จักรกฤษณ์ ทองผุด<br>3 พฤษภาคม 2555 เวลา 13:00:58 น. |
|                                  | ปิการศึกษา<br>1/2555<br>****หมายเหตุ:: | กรุณาป้อบจำนวนเงินด่<br>เลขที่ใบเสร็จ/เลขที่ใบแจ้งหนึ่<br>/เลขที่ในองษะเบียน<br>• 5431052003<br>1.กรณีที่เป็นเหมาจ่าย ให้ระบุต่าเล่าเ<br>2.พากข่าวะเงินแล้ว และมีใบเสร็จรับเ | เล่าเรียน และคำใช้ไจ่าย<br>มาย จั<br>วิทยาลัยเ∨<br>วินที่เอกสาร<br>• 04/05/2555!<br>     | เกี่ยวเนื่องกับการศึกษาตามที่สถาม<br>เคนิดกระบี ปวท./ปวส.<br>อุตสานกรรม<br>ค่าเล่าเรียน<br>ส่วเล่าเรียน<br>830.00<br>ws internet Explorer X<br>ค่องการบังศึกร้อมูลใช่พ้อไม่<br>สามาร์ Cance เงิน ไ                                                                                                    | อีกษาของท่านเรียกเก็บจริง<br>ดำใช้จ่ายเกี่ยวเนื่อง<br>2,000.00         | มมา - 2<br>รวมทั้งอื่น<br>2,830.00 | анцери (200 сил 15.00.30 ц.                                     |
|                                  |                                        | หรือเลขทองทะเบยน<br>3.พากท่านไม่ทำการบันทึกค่าเล่าเรีย<br>สถานศึกษาของท่านจะไม่สามารถท่<br>4.พากท่านยังไม่พร้อมที่จะทำรายกา<br>ในภายหลัง เมื่อท่านได้จัดเตรียมเอก            | น และค่าใช้จ่ายเกี่ยว<br>เการบันทึกแบบลงทะ<br>เในดอนนี้ ท่านสามา:<br>สารในการบันทึกข้อมู | เนื่องกับการศึกษาตามที่สถานศึ<br>เบียน และพิมพ์แบบองทะเบียนไ<br>รถ คลิกปุ่ม <mark>กลับสุทภัทสภัท</mark> และ<br>เลเรียบร้อยแล้ว                                                                                                    | กษาของท่านเรียกเก็บจริง<br>เห้ท่านได้<br>เท่านสามารถเข้ามาทำรายการใหม่ | lá                                 |                                                                 |
|                                  | <b>G</b> -                             | ອະຈະໃຫ້ສາສໂສລາສະຫະວະທີ່ຫະ - Windows Internet Explorer<br>ຢູ່ https://www2.studentioan.or.ຢ່າ(SLPSTUDEHT/ControllapServiet                                                    |                                                                                          |                                                                                                    | × 🔒 🕫                                                                  | Coogle                             |                                                                 |
|                                  |                                        | Scheingen Hindersamules                                                                                                    |                                                                                          | Mathema Instrume Laginaria<br>Mathematical<br>C<br>C<br>Mathematical<br>C<br>Mathematical<br>C<br>Mathematical<br>Mathematical<br>C<br>Mathematical<br>Mathematical<br>M |                                                                        |                                    |                                                                 |

และในวันถัดไป ให้นักศึกษานำใบแสดงผลการเรียนภาคเรียนที่ 1/2556 ให้ครูปรีชา เกตุเรน ตรวจสอบผลการเรียน ความประพฤติ แล้วนำใบแสดงผลการเรียน มายื่นที่เจ้าหน้าที่งานแนะแนวฯ เพื่อลงลายมือชื่อในแบบยืนยันค่าเล่าเรียนฯ <u>ตั้งแต่วันที่เปิดภาคเรียนที่ 2/2556 ถึงวันที่ 30 พฤศจิกายน 2556</u>

## 2.การจ่ายเงินกู้ยืม

ผู้กู้ยืมเงินจะสามารถเบิกถอนเงินสดในส่วนของค่าครองชีพได้เป็นรายเดือน โดย กองทุนจะโอนเงินเข้าบัญชีทุกวันที่เงินเข้าบัญชีเป็นวันแรกของภาคการศึกษานั้นๆ (หลังจากที่นักเรียนนักศึกษาลงนามในแบบยืนยันค่าเล่าเรียนเรียบร้อยแล้ว) สำหรับ ค่าเล่าเรียน และค่าใช้จ่ายที่เกี่ยวเนื่องกับการศึกษา กองทุนจะโอนเข้าบัญชีของ สถานศึกษา โดยกองทุนจะโอนหลังจากที่สถานศึกษาส่งหลักฐานแบบยืนยันการ ลงทะเบียน ให้กองทุน เรียบร้อยแล้ว

<u>หมายเหตุ \* หากนักเรียน นักศึกษา ไม่ปฏิบัติตามภายในระยะเวลาที่กำหนดจะถือ</u> ว่านักเรียน นักศึกษา สละสิทธิ์ในการขอกู้ยืมเงินในปีการศึกษา 2556 และนักเรียน นักศึกษา ไม่สามารถมายื่นคำขอกู้ในภายหลังได้\*